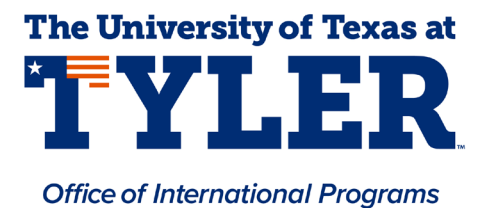

Paying the OPT Administrative Fee & STEM OPT Administrative Fee

1. Log in to your myUTTyler account. This is the homepage:

| UT TYLER          |                 |                  |                              |         |  |  |  |  |  |  |  |
|-------------------|-----------------|------------------|------------------------------|---------|--|--|--|--|--|--|--|
|                   | ∽ Stu           | ident Homepage   | <u>م</u> د                   | λ Δ Ι ⊘ |  |  |  |  |  |  |  |
| Admissions        | Financial Aid   | Tasks            | Course Evaluations           | ĺ       |  |  |  |  |  |  |  |
|                   |                 | No current tasks | 0<br>Evaluations to Complete |         |  |  |  |  |  |  |  |
|                   |                 |                  |                              |         |  |  |  |  |  |  |  |
| Academic Records  | Manage Classes  | My Profile       | My Finances                  |         |  |  |  |  |  |  |  |
|                   |                 | 20               |                              |         |  |  |  |  |  |  |  |
|                   |                 |                  |                              |         |  |  |  |  |  |  |  |
| Academic Progress | Important Links |                  |                              |         |  |  |  |  |  |  |  |
| <b>1</b>          |                 |                  |                              |         |  |  |  |  |  |  |  |
|                   |                 |                  |                              | C       |  |  |  |  |  |  |  |
|                   |                 |                  |                              |         |  |  |  |  |  |  |  |
|                   |                 |                  |                              |         |  |  |  |  |  |  |  |

2. Select My Finances.

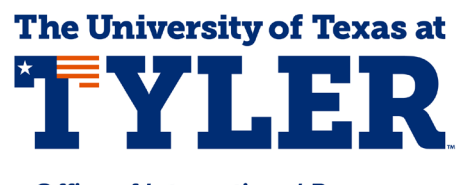

- Office of International Programs
- 3. Select **Purchase Miscellaneous Items** from the left navigation menu.

|                             |                                                                                                    | UT                                                                                                    | TY.          | LER        |  |  |  |  |
|-----------------------------|----------------------------------------------------------------------------------------------------|----------------------------------------------------------------------------------------------------|--------------|------------|--|--|--|--|
| Student Homepage            |                                                                                                    | М                                                                                                    | y Finan      | ces        |  |  |  |  |
| Tmportant Information       | Teja Sree Mummadi                                                                                    |                                                                                                    |              |            |  |  |  |  |
| T Manage My Finances        |                                                                                                    |                                                                                                    |              |            |  |  |  |  |
| EL Charges Due              | Purchase Items                                                                                       |                                                                                                    |              |            |  |  |  |  |
| Charges Due                 | 1. Select Items                                                                                      |                                                                                                    |              |            |  |  |  |  |
| T View 1098-T               | Enter the quantity for the items you wish to pur<br>calculate the total amount of your purchase. Set | Enter the quantity for the items you wish to purchase. Use the calculate total push button to<br>calculate the total amount of your purchase. Select NEXT to confirm your purchases. |              |            |  |  |  |  |
| Enroll in Emergency Loan    | Ŧ                                                                                                    |                                                                                                    |              |            |  |  |  |  |
|                             | Available Items                                                                                      | Unit Price                                                                                                    | Quantity     | Item Total |  |  |  |  |
| Pending Financial Aid       | 1 Nursing ID Badge                                                                                   | 5.00                                                                                                    |              | 0.00       |  |  |  |  |
| ·                           | 2 Freshman Accept/Confirm Fee                                                                        | 100.00                                                                                                    |              | 0.00       |  |  |  |  |
| Purchase Miscellaneous Item | 3 Internat'l Student Appl. Fee                                                                       | 75.00                                                                                                    |              | 0.00       |  |  |  |  |
| •                           | 4 OPT Administrative Fee                                                                             | 50.00                                                                                                    |              | 0.00       |  |  |  |  |
|                             | 5 STEM OPT Administrative Fee                                                                        | 100.00                                                                                                    |              | 0.00       |  |  |  |  |
|                             | 6 Undergraduate Application Fee                                                                      | 60.00                                                                                                    |              | 0.00       |  |  |  |  |
|                             | 7 Summer GradAppAccessFee & Gift                                                                     | 35.00                                                                                                    |              | 0.00       |  |  |  |  |
|                             | 8 Fall GradAppAccessFee & Gift                                                                       | 35.00                                                                                                    |              | 0.00       |  |  |  |  |
|                             | 9 Spring GradAppAccessFee & Gift                                                                     | 35.00                                                                                                    |              | 0.00       |  |  |  |  |
|                             | 10 Miscellaneous Items Total                                                                         |                                                                                                    |              | 0.00       |  |  |  |  |
|                             | Currency used is US Dollar                                                                           | Total                                                                                                    |              | 0.00       |  |  |  |  |
|                             |                                                                                                    |                                                                                                    | Calculate To | tal        |  |  |  |  |
|                             |                                                                                                    |                                                                                                    |              |            |  |  |  |  |
|                             |                                                                                                    | Cancel                                                                                                    | N            | ext        |  |  |  |  |
|                             |                                                                                                    |                                                                                                    |              |            |  |  |  |  |
|                             |                                                                                                    |                                                                                                    |              |            |  |  |  |  |
|                             | Go to top                                                                                            |                                                                                                    |              |            |  |  |  |  |
|                             |                                                                                                    |                                                                                                    |              |            |  |  |  |  |
|                             | Purchase Items                                                                                       |                                                                                                    |              |            |  |  |  |  |
|                             |                                                                                                    |                                                                                                    |              |            |  |  |  |  |

## 1. Select Items

Enter the quantity for the items you wish to purchase. Use the calculate total push button to calculate the total amount of your purchase. Select NEXT to confirm your purchases.

|     | Available Items                | Unit Price | Quantity | Item Total |
|-----|--------------------------------|------------|----------|------------|
| 1   | Nursing ID Badge               | 5.00       |          | 0.00       |
| 2   | Freshman Accept/Confirm Fee    | 100.00     |          | 0.00       |
| 3   | Internat'l Student Appl. Fee   | 75.00      |          | 0.00       |
| • 4 | OPT Administrative Fee         | 50.00      |          | 0.00       |
| 5   | STEM OPT Administrative Fee    | 100.00     |          | 0.00       |
| 6   | Undergraduate Application Fee  | 60.00      |          | 0.00       |
| 7   | Summer GradAppAccessFee & Gift | 35.00      |          | 0.00       |
| 8   | Fall GradAppAccessFee & Gift   | 35.00      |          | 0.00       |
| 9   | Spring GradAppAccessFee & Gift | 35.00      |          | 0.00       |
| 10  | Miscellaneous Items Total      |            |          | 0.00       |

- 4. Form the Purchase Items list, select either:
  - a. **OPT Administrative Fee** if you are applying for your post-completion OPT that is used right after you graduate.
  - b. **STEM OPT Administration Fee** if you are applying for the STEM extension after already completing the 12 months of post completion OPT.